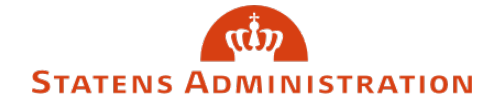

Emne: Vejledning til træk af erindringer/påmindelser i LDV

Dato: 1. september 2020

## Vejledning

1. Gå i LDV på den database, hvor din løngruppe ligger:

| Statens Bl                               | ŝ              | Ŧ            | ?  |  |
|------------------------------------------|----------------|--------------|----|--|
| ★ Favorites Browse                       | ⊞ <sup>.</sup> | Tiles 🗸      |    |  |
|                                          |                |              |    |  |
| FOLDERS (6)                              |                |              |    |  |
| Dokumentation Egne rapporter NS Nøgletal |                | □ <b>P</b> s | LS |  |
|                                          |                |              |    |  |

På billedet vises LDV - Databaser

2. Klik på SLS og du får dette billede:

| FOLDERS (5) |               |            |            |           |
|-------------|---------------|------------|------------|-----------|
|             |               |            |            | Personale |
| Fravær      | Fremskrivning | Lønkontrol | Lønstyring |           |

På billedet vises LDV - Personale

3. Klik på personale og der kommer dette:

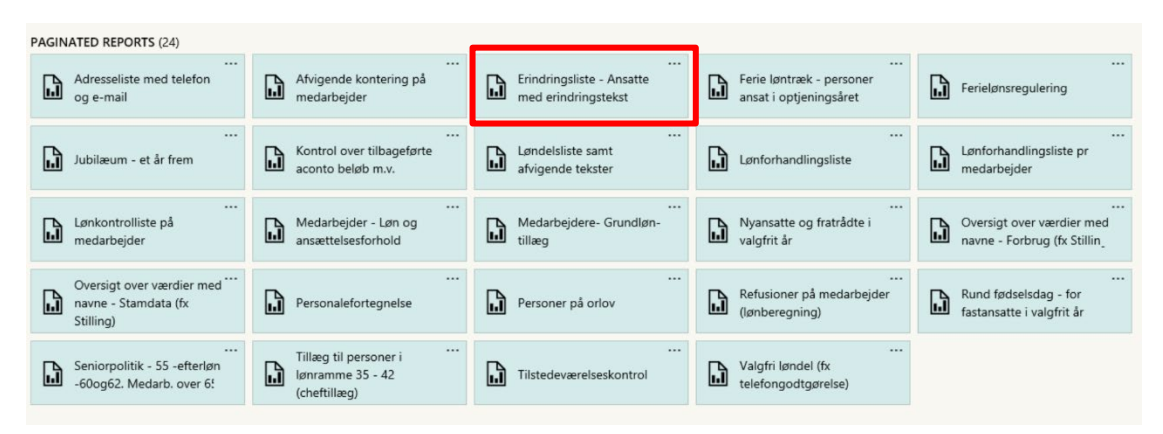

På billedet vises LDV - Erindringsliste

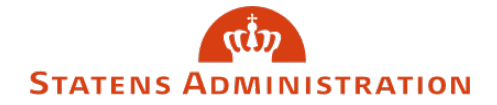

**4.** Efter der er klikket på Erindringsliste (markeret med rødt på foregående billede) kommer nedenstående frem:

| Løngruppe                   |              | ~ | Gruppering 2         | Ingen                      | Gruppering<br>3 | Ingen |   |
|-----------------------------|--------------|---|----------------------|----------------------------|-----------------|-------|---|
| Løngeneration,<br>Lønkørsel | $\checkmark$ |   | Lønløbenummer        | Alle lønløbenumre medtages | Delregnskab     |       | ~ |
| Valgfri<br>kolonne 1        | Ingen 🔽      |   | Valgfri kolonne<br>2 | Ingen                      | Aktionskode     |       | ~ |
|                             |              |   | Kun for valg af      |                            |                 |       |   |
| <                           |              |   | 734 i                |                            |                 |       | > |

På billedet vises udsøgningskriterier

**5.** Indsæt udsøgningskriterierne – bemærk at der er mange forskellige kombinationer. Alle felter med en pil kan klikkes på, så får man valgmuligheder.

I nedenstående rapport er der kun indsat løngruppenummer og valgt ét erindringsår:

| Løngruppe                                                              | 58 Arkitektsk.i Aarhus                | ~ | Gruppering 2                                              | Ingen 💌                                | Gruppering 3 | Ingen 🗸                             |        |
|------------------------------------------------------------------------|---------------------------------------|---|-----------------------------------------------------------|----------------------------------------|--------------|-------------------------------------|--------|
| Løngeneration, Lønkørsel                                               | 202009, 2                             |   | Lønløbenummer                                             | Alle lønløbenumre medtages             | Delregnskab  | 0 Ingen kontering,30405002 Indtæg   | v      |
| Valgfri kolonne 1                                                      | Ingen 🔽                               |   | Valgfri kolonne 2                                         | Ingen 🔽                                | Aktionskode  | 0 Ansat,11 Suspension,12 Barselsor  | $\sim$ |
| Erindrings Kode Navn                                                   | 1 Erindringsdato 1,2 Jubilæumsancie   | ~ | Kun for valg af 734 i erindringsår: Erindringer uden dato | Medtages ikke                          |              |                                     |        |
| Aktivitet:                                                             | 0 Ingen kontering,1 Fejlaktivitet,2 F | ~ | BR:                                                       | 0 Ingen kontering,1 Uddannelse BA 🗸 🗸  | Fl_formål:   | 0 Ingen kontering,1 Undervisning,2  | $\sim$ |
| Fri_Spec:                                                              | 0 Ingen kontering,1 SLS Værdi,2 SL    | ~ | Spec:                                                     | 0 Ingen kontering,1 Fast løn VIP,2 1 🗸 | Sted:        | 0 Ingen kontering,1 Bac og kandidat | $\sim$ |
| Vælg erindringsår (dog ej for jubilæer), eller 734 for Erindringsliste | 2018                                  |   |                                                           |                                        |              |                                     |        |

På billedet vises et eksempel på udfyldelse af kriterierne

6. Efter klik på 'View Report' kommer nedenstående resultat:

| Erindringsliste - Ansatte med erindringstekst |                        |                                                        |                        |  |  |
|-----------------------------------------------|------------------------|--------------------------------------------------------|------------------------|--|--|
| Lengruppe:                                    | 997 Demostyr           | reisen                                                 |                        |  |  |
| Lønnummer                                     | Navn                   |                                                        | Aktionskode            |  |  |
| Dato                                          | Erindringsnr og -navn  | Erindringstekst                                        |                        |  |  |
| 010186-5050-003                               | Nielsen, Thelma        |                                                        | 14 Afsked uden pension |  |  |
| 29-06-2010                                    | 2 Jubilæumsanciennitet |                                                        |                        |  |  |
| 010282-5080-001                               | Nielsen, Liv           |                                                        |                        |  |  |
| 05-01-2009                                    | 2 Jubilæumsanciennitet |                                                        |                        |  |  |
| 010394-5150-000                               | Ankersen, Marianne     |                                                        |                        |  |  |
| 01-06-2018                                    | 1 Erindringsdato 1     | 1 års ansættelse ret til kval.tillæg kr. 3,42 pr. time |                        |  |  |
| 01-05-2017                                    | 2 Jubilæumsanciennitet |                                                        |                        |  |  |
| 010462-5061-004                               | Svendsen, Kristian     |                                                        | 14 Afsked uden pension |  |  |

På billedet vises den færdige rapport

**7.** Har du brug for yderligere information om rapporten, kan du med fordel læse vejledningen fra Økonomistyrelsen:

https://ldv.modst.dk/Dokumentation/Rapporter/SLS/Personalerap/Erindringsliste%20-%20Ansatte%20med%20erindringstekst.pdf